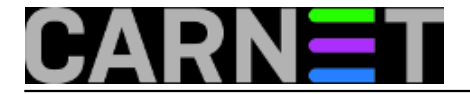

# Postavljanje trajne početne web stranice korisnicima pGine

pon, 2018-09-17 12:59 - Zdravko Rašić

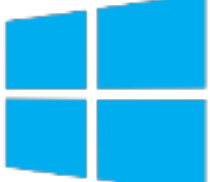

**PGina** je sjajan komad softvera, ali ukoliko koristimo ovaj način autentikacije korisnika, možda naiđdemo na situaciju kada terbamo dodatna podešavanja na sustavu. U našem slučaju trebali smo novim studentima olakšati pronalaženje bibliografske baze podataka Fakulteta.

Potrebno je napraviti da se prilikom startanja Chromea ili Firefoxa odmah prikaže željena stranica. Naime, prilikom odjave s računala pGina briše sve promjene unutar profila, pa je tako nemoguće postaviti Start Up stranicu, a da on preživi odjavu korisnika. Odjavom s računala cijeli profil se briše, kao i eventualni podaci koje je student pohranio na tom računalu (iako postoji upzorenje o tome).

Na svim računalima instalirani su uobičajeni web preglednici (plus ugrađeni Microsoftov internet preglednik), Mozilla Firefox i Google Chrome.

Postupak podešavanja i postavljanja početne web stranice objasnit ćemo za preglednike Firefox i Google Chrome, jer ugrađeni internet preglednik zahtjeva Active Directory.

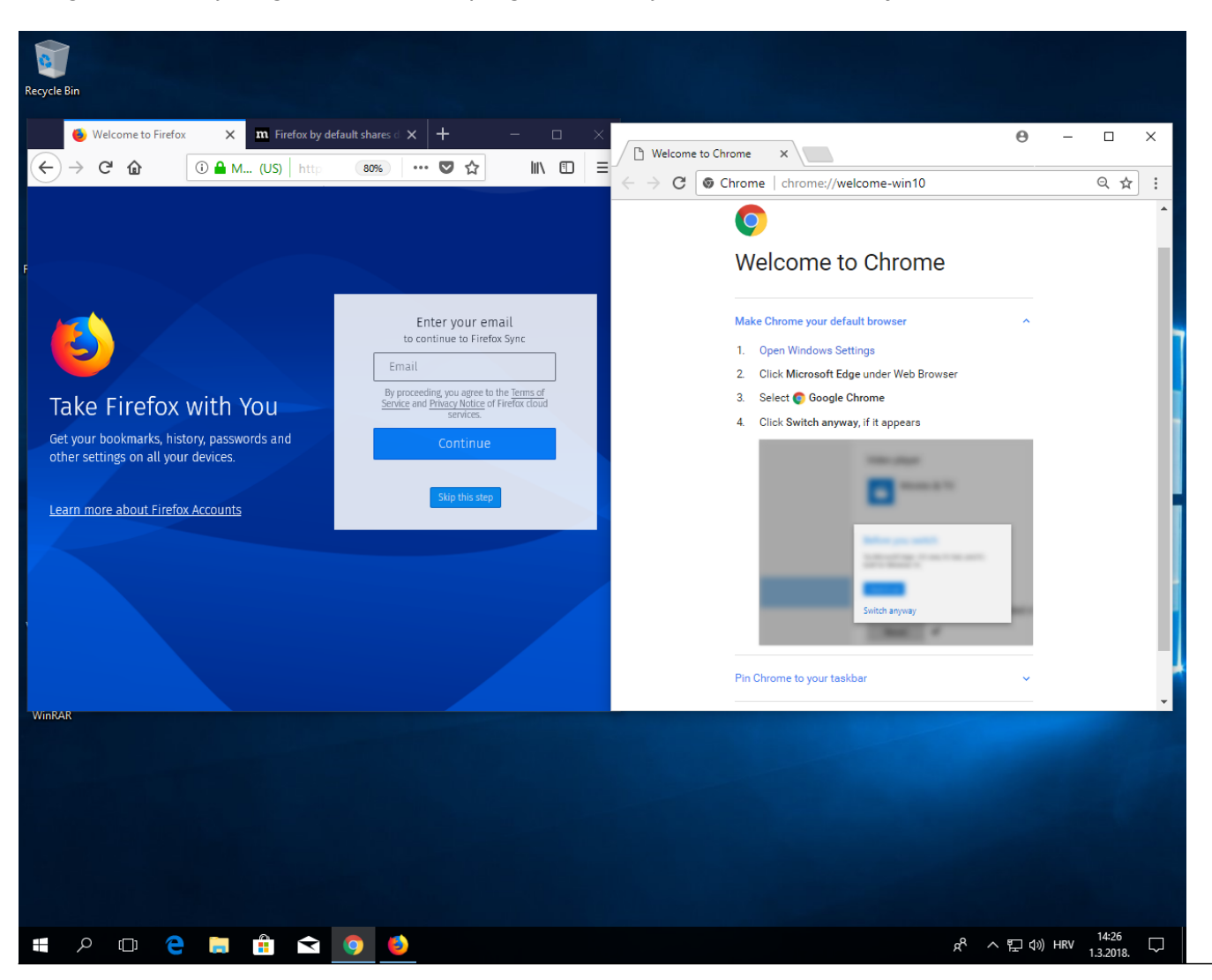

Copyright ©2003.-2017. CARNet. Sva prava pridržana. Mail to portal-team(at)CARNet.hr

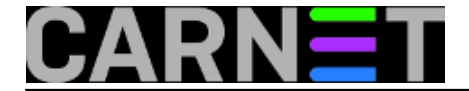

Kako je gore napomenuto, studenti se prijavljuju s AAI@Edu.hr korisničkim identitetom, a na svim računalima instalirana je pGina.

PGina je podešena na način da se nakon odjave briše korisnički profil, što ima posljedicu da se preglednik uvijek pokreće s osnovnim postavkama (Welcome Screen).

#### Upute za Firefox:

Procedura za Firefox sastoji se od kreiranje sljedećih datoteka:

- override.ini
- local-settings.js
- mozilla.cfg (popis opcija za konfiguraciju možete dobiti upisom "about:config")

U datoteku "override.ini" treba upisati:

```
[XRE]
//ne prikazuje se "Import Wizard"
EnableProfileMigrator=0
```

U datoteka "local-settings.js" (prva linija mora započeti s komentarom, odnosno znakovima //):

//

U datoteku "mozilla.cfg" upisujemo (ne zaboravimo, prvi redak mora započeti s //)

```
//ne prikazuj "WhatsNew" prilikom prvog pokretanja
pref("browser.rights.3.shown", true);
// ne prikazuj "know your rights'
pref("browser.rights.3.shown", true);
//ne pitaj za default browser
pref("browser.shell.ceckDefaultBrowser", false);
pref("browser.startup.homepage_override.mstone","ignore");
//postavi osnovnu stranicu (primjerice: webserver.domena.hr)
pref("browser.startup.homepage", "http://161.53.XXX.YYY");
```

Nakon kreiranja ovih datoteka, moramo ih iskopirati na točno određena mjesta unutar Windows datotečnog sustava.

#### Datoteku **local-settings.js** kopiramo u:

c:\Program files\Mozilla Firefox\defaults\pref

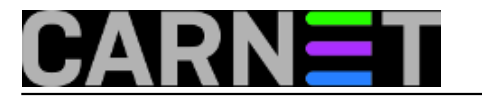

### a datoteku "override.ini" i "mozilla.cfg" u:

c:\Program files\Mozilla Firefox

| The Home                                                                                                    | Share            |                                                                                                    |                                                                                                    |                          |
|----------------------------------------------------------------------------------------------------|------------------|----------------------------------------------------------------------------------------------------|----------------------------------------------------------------------------------------------------|--------------------------|
| $\leftarrow \rightarrow \land \uparrow$                                                                                                    | « Lo             | cal Disk (C:) > Program Files > Mo:                                                                                                    | rilla Firefox > defaults > pref                                                                         | ~ Ū                      |
|                                                                                                    | ^                | Name                                                                                                    | Туре                                                                                                    | Size                     |
| V A Quick access                                                                                                    |                  | 🏽 channel-prefs.js                                                                                                    | JavaScript File                                                                                         |                          |
| Desktop                                                                                                    | *                | Iocal-settings.js                                                                                                    | JavaScript File                                                                                         |                          |
| Downloads                                                                                                    | *                |                                                                                                    |                                                                                                    |                          |
| Documents                                                                                                    | *                |                                                                                                    |                                                                                                    |                          |
| Distures                                                                                                    | -                |                                                                                                    |                                                                                                    |                          |
| Pictures                                                                                                    | 7                |                                                                                                    |                                                                                                    |                          |
| > ConeDrive                                                                                                    | *                | <                                                                                                    |                                                                                                    |                          |
| > ConeDrive                                                                                                    | ~                | <                                                                                                    |                                                                                                    |                          |
| > C OneDrive                                                                                                    | v<br>C:\Prog     | <<br>ram Files\Mozilla Firefox                                                                                                    |                                                                                                    |                          |
| > C OneDrive<br>2 items<br>File Home                                                                                                    | C:\Progr         | <pre>ram Files\Mozilla Firefox</pre>                                                                                                    |                                                                                                    | _                        |
| <ul> <li>ConeDrive</li> <li>items</li> <li>items</li> <li>items</li> <li>items</li> </ul>                                                                                                    | ✓                | <ul> <li><b>∢</b> </li> <li>ram Files\Mozilla Firefox re View</li></ul>                                                                                                    |                                                                                                    |                          |
| > $\frown$ OneDrive<br>2 items<br>$\bigcirc$ $\bigcirc$ $\bigcirc$ $=$ C<br>File Home<br>$\leftarrow$ $\rightarrow$ $\checkmark$ $\uparrow$                                                                                                    | C:\Progr<br>Shar | ✓ ram Files\Mozilla Firefox re View This PC → Local Disk (C:) → Program                                                                                                    | Files > Mozilla Firefox                                                                                 | ٽ ×                      |
| > $\frown$ OneDrive<br>2 items<br>$\bigcirc$ $\bigcirc$ $\bigcirc$ $\bigcirc$ $=$ C<br>File Home<br>$\leftarrow$ $\rightarrow$ $\checkmark$ $\uparrow$                                                                                                    | C:\Progr<br>Shar | <pre>ram Files\Mozilla Firefox re View This PC &gt; Local Disk (C:) &gt; Program Name</pre>                                                                                                    | Files > Mozilla Firefox<br>Type                                                                         | マ ひ<br>Size              |
| > $\frown$ OneDrive<br>2 items<br>$\bigcirc$ $\bigcirc$ $\bigcirc$ $\bigcirc$ $=$ C<br>File Home<br>$\leftarrow$ $\rightarrow$ $\checkmark$ $\uparrow$ $\bigcirc$<br>$\checkmark$ $\checkmark$                                                                                                    | C:\Progr<br>Shar | <pre>ram Files\Mozilla Firefox re View This PC &gt; Local Disk (C:) &gt; Program Name Onumi.ja</pre>                                                                                                    | Files > Mozilla Firefox<br>Type<br>JA File                                                              | マ ひ<br>Size              |
| <ul> <li>► OneDrive</li> <li>2 items</li> <li>► OneDrive</li> <li>2 items</li> <li>► OneDrive</li> <li>► OneDrive</li> <l< td=""><td>Shar</td><td><pre>ram Files\Mozilla Firefox re View This PC &gt; Local Disk (C:) &gt; Program Name Onni.ja override.ini </pre></td><td>Files &gt; Mozilla Firefox<br/>Type<br/>JA File<br/>Configuration sett.</td><td>マ ひ<br/>Size</td></l<></ul>                                                                                                    | Shar             | <pre>ram Files\Mozilla Firefox re View This PC &gt; Local Disk (C:) &gt; Program Name Onni.ja override.ini </pre>                                                                                                    | Files > Mozilla Firefox<br>Type<br>JA File<br>Configuration sett.                                       | マ ひ<br>Size              |
| <ul> <li>➢ OneDrive</li> <li>2 items</li> <li>☑ ☑ 〒 C</li> <li>File Home</li> <li>← → ~ ↑ </li> <li>✓ A Quick access</li> <li>☑ Desktop</li> <li>↓ Downloads</li> </ul>                                                                                                    | C:\Progr<br>Shar | <pre>ram Files\Mozilla Firefox re View This PC &gt; Local Disk (C:) &gt; Program Name Omni.ja override.ini pingsender.exe </pre>                                                                                                    | Files > Mozilla Firefox<br>Type<br>JA File<br>Configuration sett.<br>Application                        | v Č<br>Size              |
| <ul> <li>► OneDrive</li> <li>2 items</li> <li>► OneDrive</li> <li>2 items</li> <li>► OneDrive</li> <li>► OneDrive</li> <l< td=""><td>C:\Progr<br/>Shar</td><td><pre>ram Files\Mozilla Firefox re View This PC &gt; Local Disk (C:) &gt; Program Name Onni.ja override.ini Impingsender.exe Impingsender.exe Impings</pre></td><td>Files &gt; Mozilla Firefox<br/>Type<br/>JA File<br/>Configuration sett.<br/>Application<br/>Configuration sett.</td><td>・ <mark>で</mark><br/>Size</td></l<></ul> | C:\Progr<br>Shar | <pre>ram Files\Mozilla Firefox re View This PC &gt; Local Disk (C:) &gt; Program Name Onni.ja override.ini Impingsender.exe Impingsender.exe Impings</pre> | Files > Mozilla Firefox<br>Type<br>JA File<br>Configuration sett.<br>Application<br>Configuration sett. | ・ <mark>で</mark><br>Size |

"mozilla.cfg" (na primjer, svima poznata web stranica https://sysportal.carnet.hr):

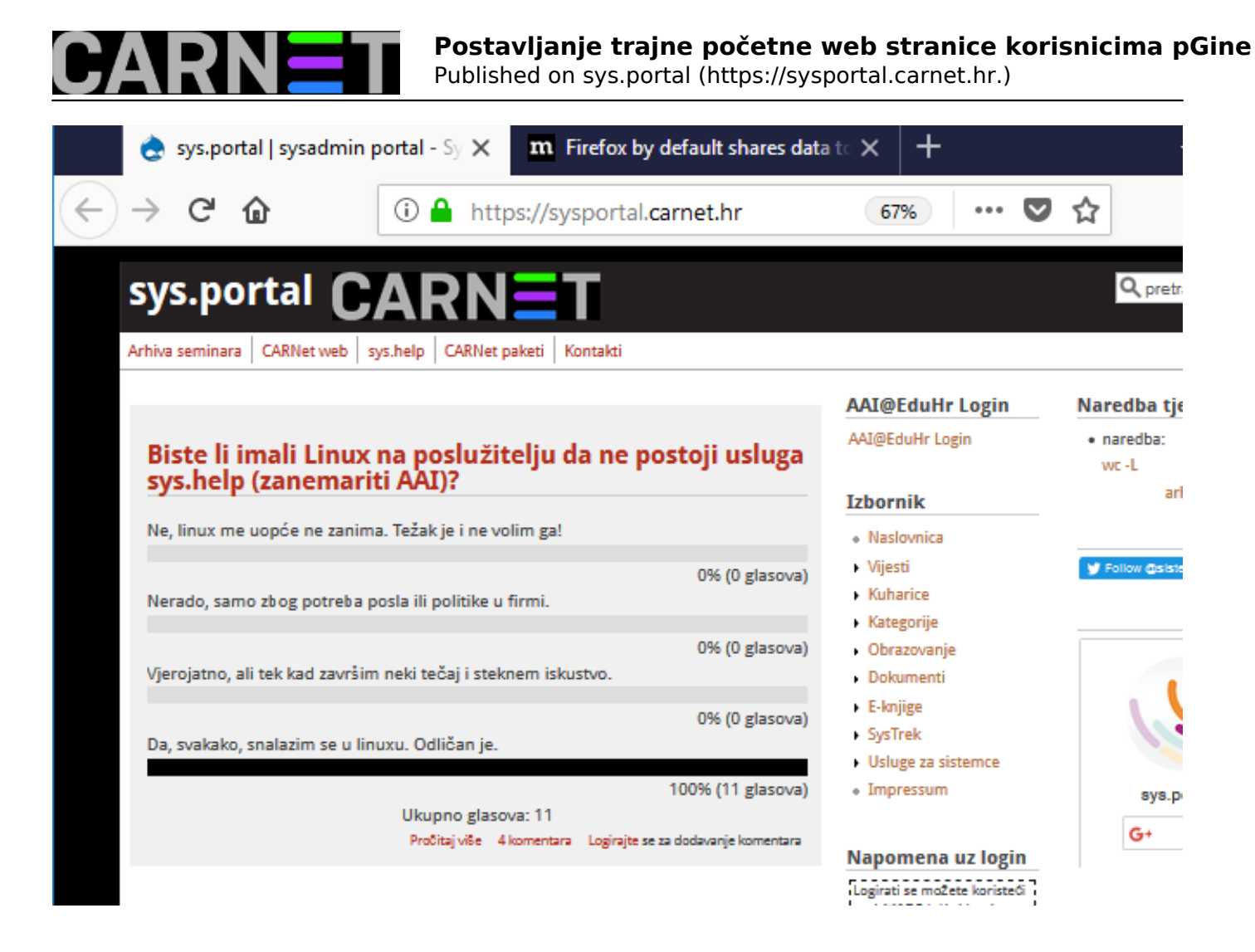

#### Upute za Google Chrome

Slično kao i kod Mozille, Chrome kod prvog pokretanja prikazuje "Welcome to Chrome" stranicu:

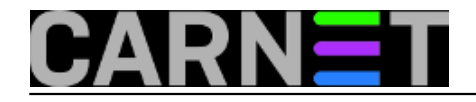

## Postavljanje trajne početne web stranice korisnicima pGine

Published on sys.portal (https://sysportal.carnet.hr.)

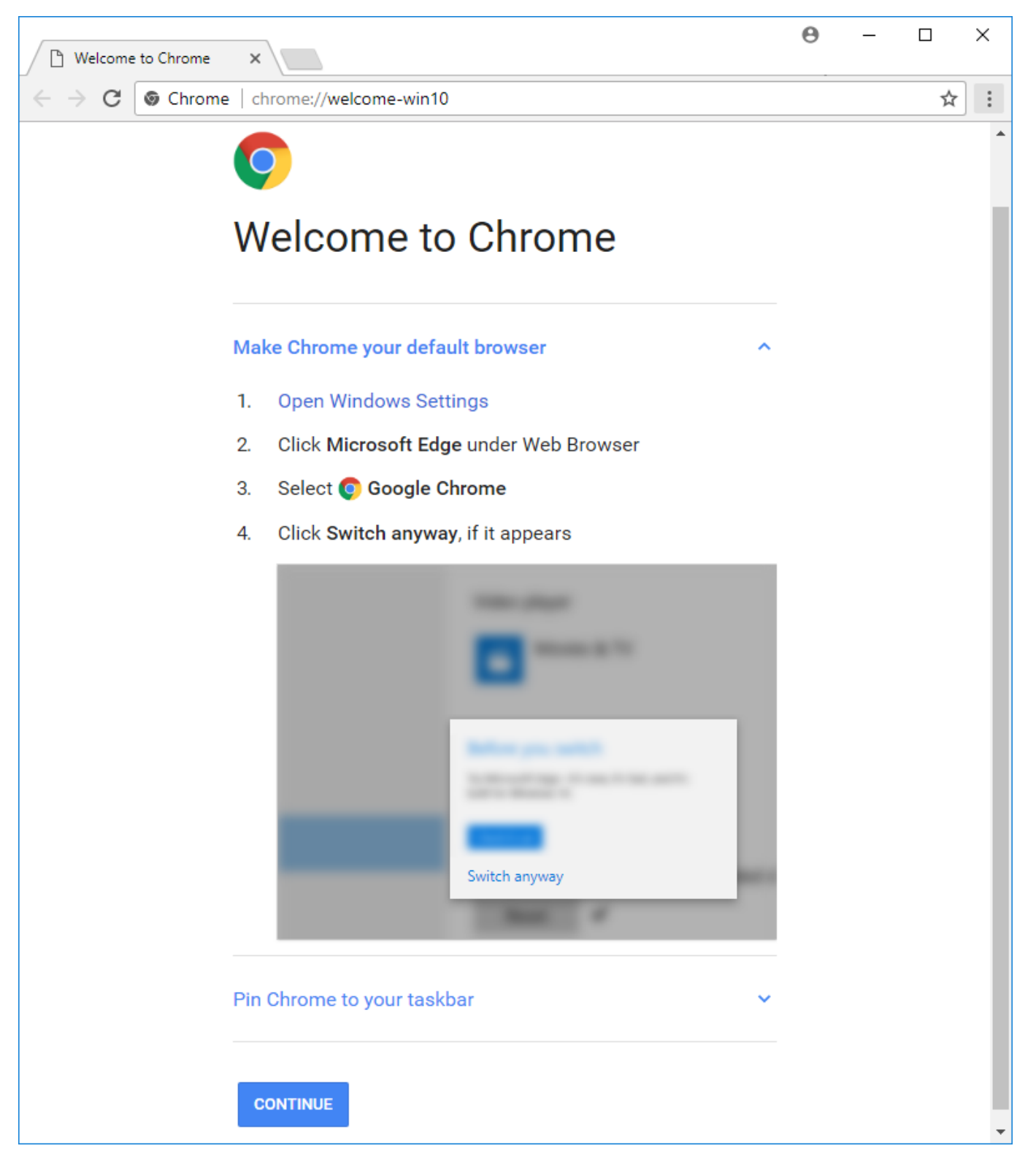

Za razliku od Mozille, u Chrome-u je dovoljno izmjeniti samo jednu datoteku koja se zove "**master\_preferences**".

Naime, Chrome prilikom prvog pokretanja kreira datoteku "Preferences" u korisnikovom direktoriju (mapi). Radi se o tekstualnoj datoteci s JSON kodom (JavaScript Object Notation). Kako bi zaobišli kreiranje datoteke "Preferences" za svakog korisnika izmjenit ćemo datoteku "master\_preferences" i kopirati u direktorij: /

```
C:\Program Files\Google\Chrome\Application\
```

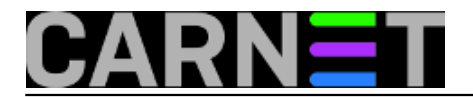

U datoteku "master\_preferences" upišemo sljedeće:

```
{
  "homepage": "http://161.53.XXX.YYY",
  "homepage_is_newtabpage": false,
  "browser": {
    "show_home_button": true
  },
  "bookmark_bar": {
    "show_on_all_tabs": true
  },
  "distribution": {
    "skip_first_run_ui": true,
    "import_search_engine": false,
    "import_history": false,
    "create_all_shortcuts": false,
    "do_not_launch_chrome": true,
    "make_chrome_default": false
 },
  "first_run_tabs": [
    "http://161.53.XXX.YYY"
  ]
}
```

Same opcije unutar datoteke su prilično jasne i prepoznatljive, te ih nije potrebno dodatno pojašnjavati.

Datoteku treba kopirati u gore spomenuti direktorij (možete napraviti "Replace" datoteke). Pokrećemo Chrome, i ako je sve dobro napravljeno, prilikom prvog pokretanja trebamo dobiti željenu web stranicu.

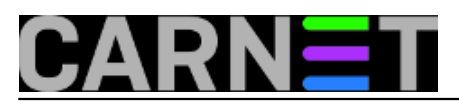

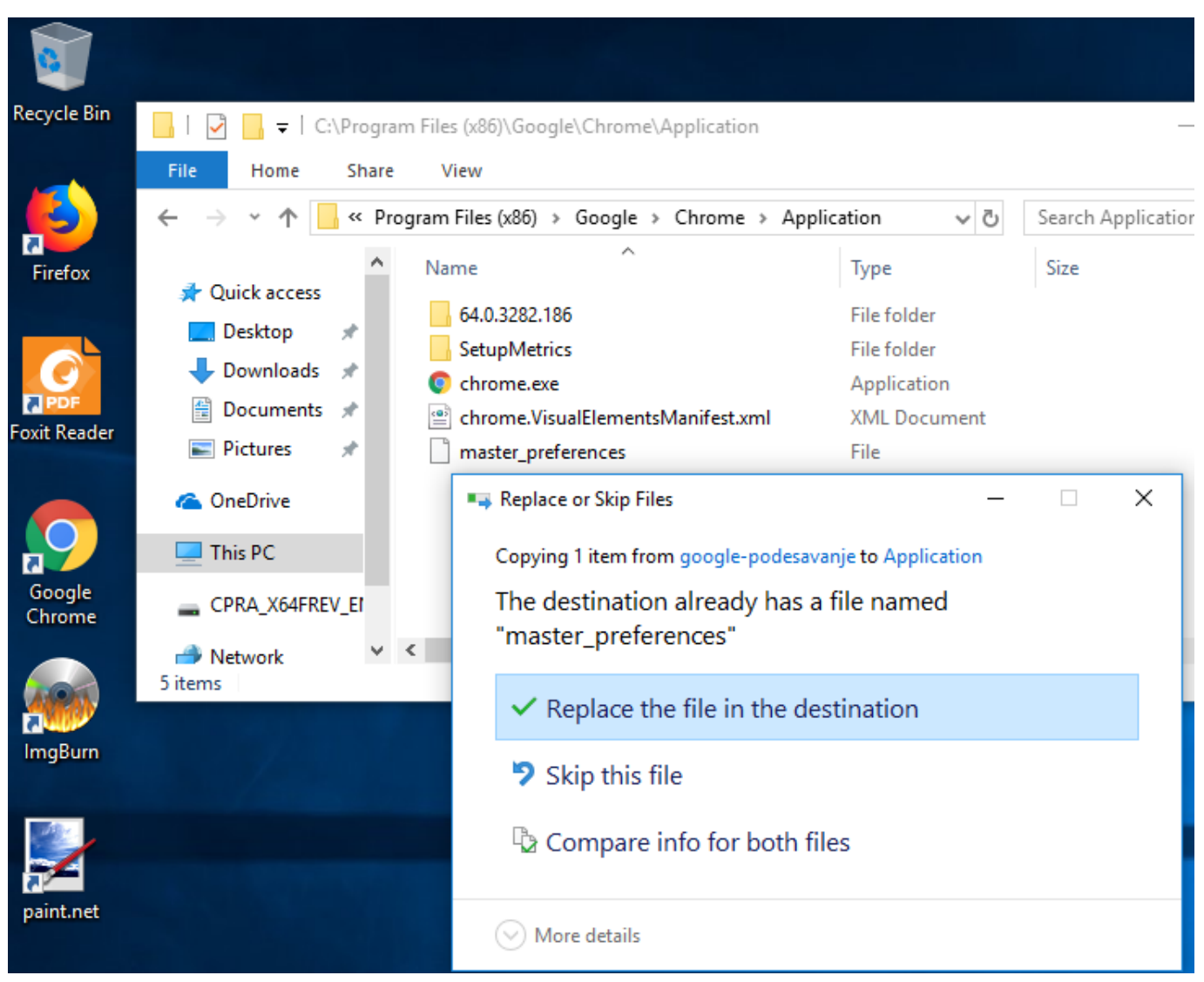

Pokrećemo Chrome, i ako je sve dobro napravljeno, prilikom prvog pokretanja trebamo dobiti željenu web stranicu.

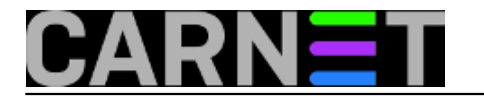

### Postavljanje trajne početne web stranice korisnicima pGine

Published on sys.portal (https://sysportal.carnet.hr.)

| 👌 sys.portal   sysadmin po                                                     |                                                                                         | Θ –                                               | C          |
|--------------------------------------------------------------------------------|-----------------------------------------------------------------------------------------|---------------------------------------------------|------------|
| $\leftrightarrow$ $\rightarrow$ C $\triangle$ Sec                              | ure https://sysportal.carnet.hr                                                         |                                                   | ର୍ 🔤       |
| Apps For quick access, p                                                       | lace your bookmarks here on the bookmarks bar. Import bookmarks nov                     | v                                                 |            |
| sys.portal                                                                     |                                                                                         | Q pretraži                                        |            |
| Arhiva seminara CARNet v                                                       | veb sys.help CARNet paketi Kontakti                                                     |                                                   |            |
| AAI@EduHr                                                                      |                                                                                         | Naredba tj                                        | edna       |
| AAI@EduHr Login<br>Izbornik<br>Naslovnica<br>Vijesti<br>Kuharice<br>Kategorije | Biste li imali Linux na poslužitelju da ne<br>postoji usluga sys.help (zanemariti AAI)? | <ul> <li>naredba:<br/>wc -L<br/>arhiva</li> </ul> | naredbi    |
|                                                                                | Ne, linux me uopće ne zanima. Težak je i ne volim ga!                                   |                                                   |            |
|                                                                                | 0% (0 glasova)<br>Nerado, samo zbog potreba posla ili politike u firmi.                 | y Follow @sist                                    | lemac_carn |
|                                                                                | 0% (0 glasova)                                                                          |                                                   |            |
| Prihvati kolačiće                                                              | elim još informacij                                                                     | ja                                                |            |

Vijesti: <u>Windows</u> [1] Kuharice: <u>Windows</u> [2] Kategorije: <u>Operacijski sustavi</u> [3] Vote: 0

No votes yet

story\_tag: pGina [4] chrome [5] firefox [6]

Source URL: https://sysportal.carnet.hr./node/1821

#### Links

- [1] https://sysportal.carnet.hr./taxonomy/term/12
- [2] https://sysportal.carnet.hr./taxonomy/term/18
- [3] https://sysportal.carnet.hr./taxonomy/term/26
- [4] https://sysportal.carnet.hr./taxonomy/term/268
- [5] https://sysportal.carnet.hr./taxonomy/term/269
- [6] https://sysportal.carnet.hr./taxonomy/term/270